## 抽選申込方法 かんたん操作版 利用者専用ページ こんにちは、利用者名2291 さん <u>システムトップページ</u> >> 利用者専用ページ 拱 選 予約 抽選申込 予約申込 ①【抽選申込】ボタンを押します。 予約申込内容の 確認と削除 抽選中に内容の 確認と削除 利用者情報の ▶ 催し物案内 変更 お気に入り情報の 確認と削除 🗋 施設案内

| 分類選択1                                | こんにちは、利用者名2291 さん    |
|--------------------------------------|----------------------|
| <u>利用者専用ページ</u> >> <b>分類選択1 (抽選)</b> |                      |
| 抽選申込される施設公務も認識してください                 |                      |
| ● 中央公民館                              | 公民館                  |
|                                      |                      |
| ●西公民館                                |                      |
|                                      | ② 利用したい【公民館】のボタンを押して |
|                                      | ください。                |
|                                      |                      |
|                                      |                      |
| 前に戻る     び 利用者ページへ                   |                      |

| <u>利用者専用ページ</u> >> <u>分類選択1 (抽選)</u> >> <b>目的選択 (抽選)</b> |                             |
|----------------------------------------------------------|-----------------------------|
| 抽選申込される目的(種目)を選択してください。                                  |                             |
| ● 会議                                                     | ● 学習会                       |
| ● 音楽                                                     | 手芸・工作陶芸・絵画                  |
| ● ダンス・体操                                                 | ●料理                         |
|                                                          | ③ 該当する【目的】のボタンを押して<br>ください。 |
| ● 前に戻る ひ利用者                                              | ページへ                        |

| 施設選択                                    | こんにちは、利用者名2291 さん     |
|-----------------------------------------|-----------------------|
| 利用者専用ページ >> 分類選択1 (抽選) >> 目的選択(抽選) >> 施 | 設選択(抽選)               |
| 抽選申込される施設を選択してください。                     |                       |
| 施設名                                     | 附带設備情報                |
| ▶ 中央公民館                                 | 施設案内                  |
|                                         |                       |
|                                         |                       |
|                                         | ④ 利用したい【公民館】が表示されているた |
|                                         | 確認し、ボタンを押してください。      |
|                                         |                       |
| ● 前に戻る ひ利用者                             | ページへ                  |

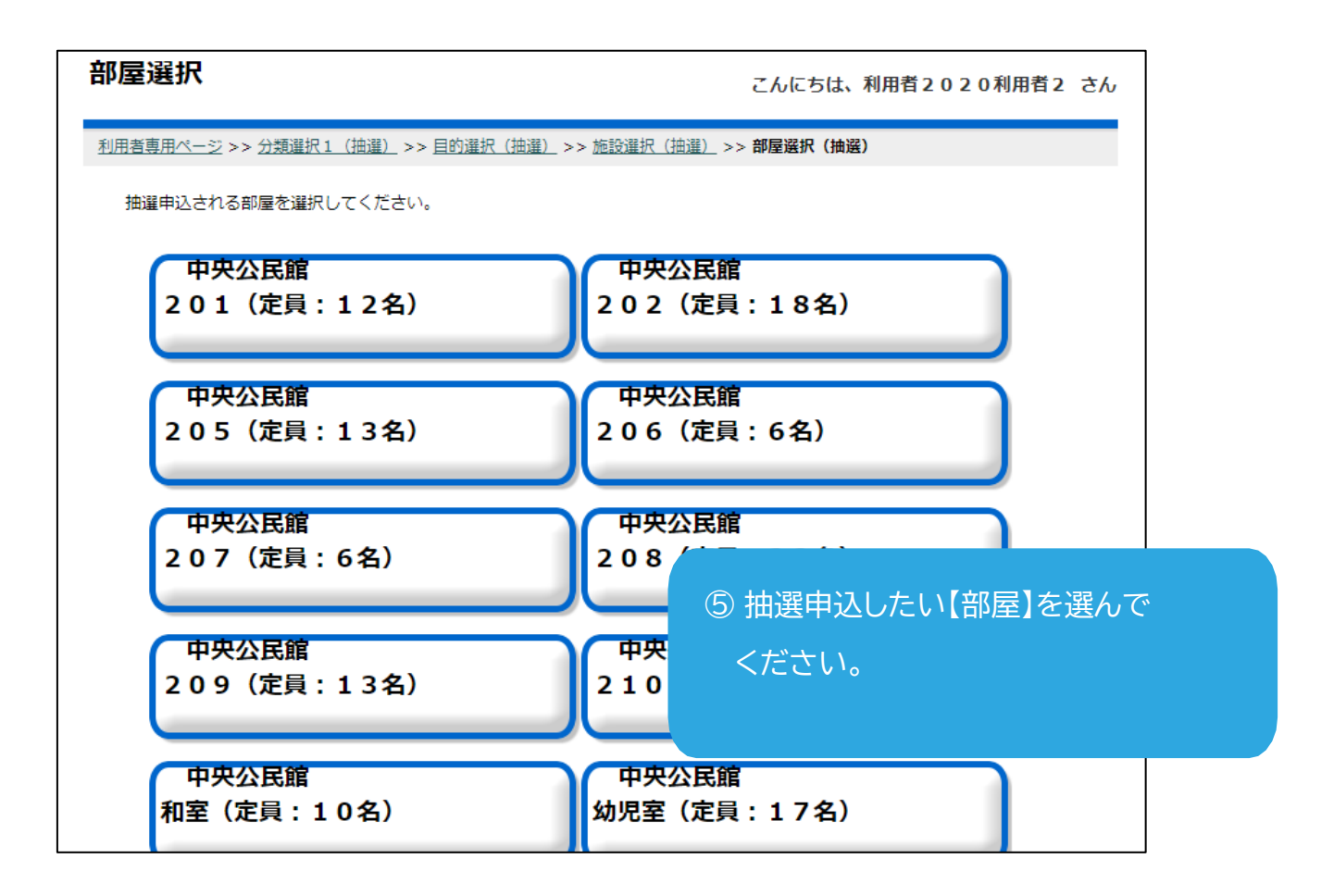

| 表示選択                                              | こんにちは、利用者名2291 さん                         |
|---------------------------------------------------|-------------------------------------------|
| 利用者専用ページ >> 分類選択1 (抽選) >> 目的選択(抽選) >> 施設選択(抽選) >> | > <u>部屋選択(抽選)</u> >> <b>表示選択(抽選)</b>      |
| 抽選申込開始日および曜日を選択し確定ボタンを押してください。                    |                                           |
| 開始日選択 >> 令和03年 > 5月 1日 >                          |                                           |
|                                                   |                                           |
| 〇確定                                               |                                           |
|                                                   | ⑥ 下向き矢印( Vマーク)を押して、<br>抽選申込したい日に変更してください。 |
| ( 前に戻る) ( 利用者ページへ)                                |                                           |

| 表示選択                                          | こんにちは、利用者名2291 さん                              |
|-----------------------------------------------|------------------------------------------------|
| 利用者専用ページ >> 分類選択1 (抽選) >> 目的選択(抽選) >> 施設選択(抽選 | <u>)</u> >> <u>部屋選択(抽選)</u> >> <b>表示選択(抽選)</b> |
| 抽選申込開始日および曜日を選択し確定ボタンを押してください。                |                                                |
| 開始日選択 >> 令和03年 > 5月 > 1日 >                    |                                                |
| 曜日選択〉〉    □日□月□火□水□木□金□±□祝日                   |                                                |
| 〇確定                                           |                                                |
|                                               | ⑦希望する日に変更できたら、                                 |
| 前に戻る     び 利用者ページへ                            | ー(O 確定]ボタフを押してくた<br>)                          |

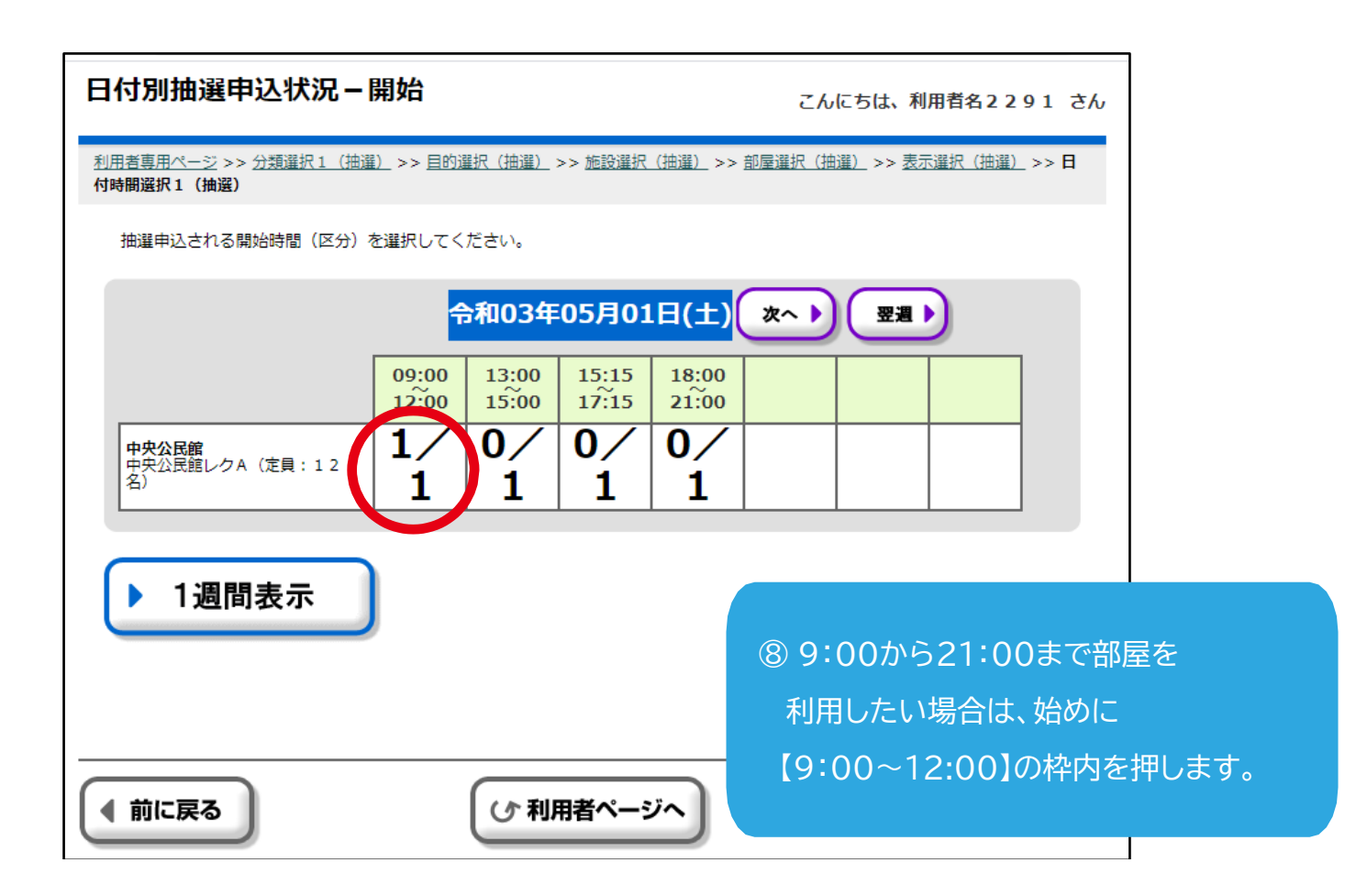

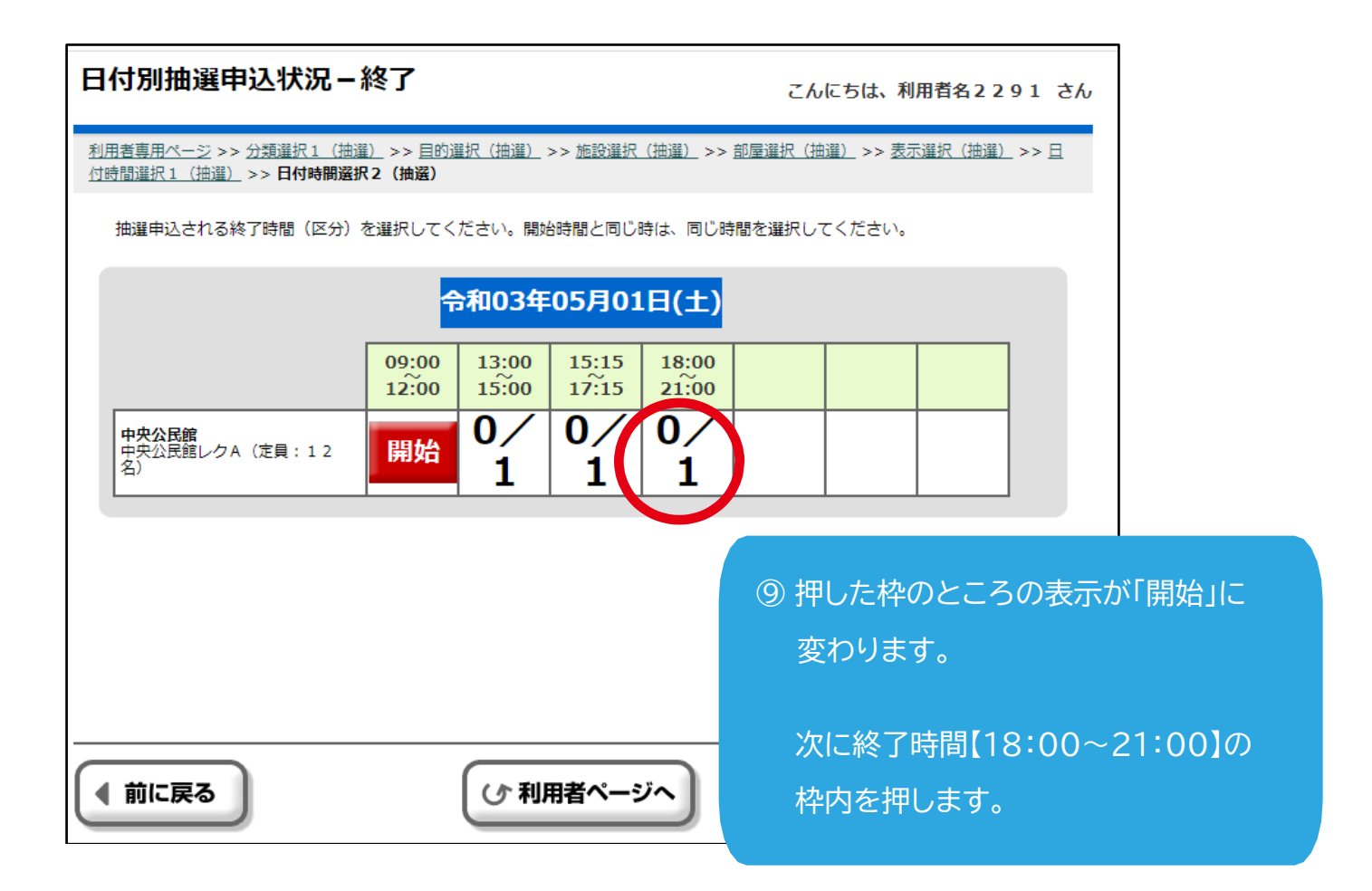

| 申込内容設定                               |                                       |                                                                 | こんにちは、利用者名2291 さん                                                          |
|--------------------------------------|---------------------------------------|-----------------------------------------------------------------|----------------------------------------------------------------------------|
| <u>利用者専用ページ</u> >> 2<br>付時間選択1(抽選) > | <u>分類選択1(抽選)</u><br>>> <u>日付時間選択2</u> | _>> 目的選択(抽選)_ >> 施設選択(抽選)_ >><br><u>(抽選)</u> _ >> <b>申込内容設定</b> | <u>部屋選択(抽選)</u> >> <u>表示選択(抽選)</u> >> <u>日</u>                             |
| 全ての設定が終わり                            | りましたら、設定約                             | &了ボタンを押してください。                                                  |                                                                            |
| 利用目的: 会議                             |                                       |                                                                 |                                                                            |
| 日付                                   | 時間                                    | 部屋名称                                                            |                                                                            |
| 05/01(±)                             | 09:00 ~<br>21:00                      | 中央公民館中央公民館レクA (定<br>員:12名)                                      |                                                                            |
|                                      |                                       |                                                                 |                                                                            |
|                                      |                                       | 〇 設定終了                                                          |                                                                            |
| ● 前に戻る                               |                                       | (ひ 利用者ページへ                                                      | <ul> <li>⑩ 抽選申込したい時間帯と合っていことを確認してから、</li> <li>【〇 設定終了】ボタンを押します。</li> </ul> |

る

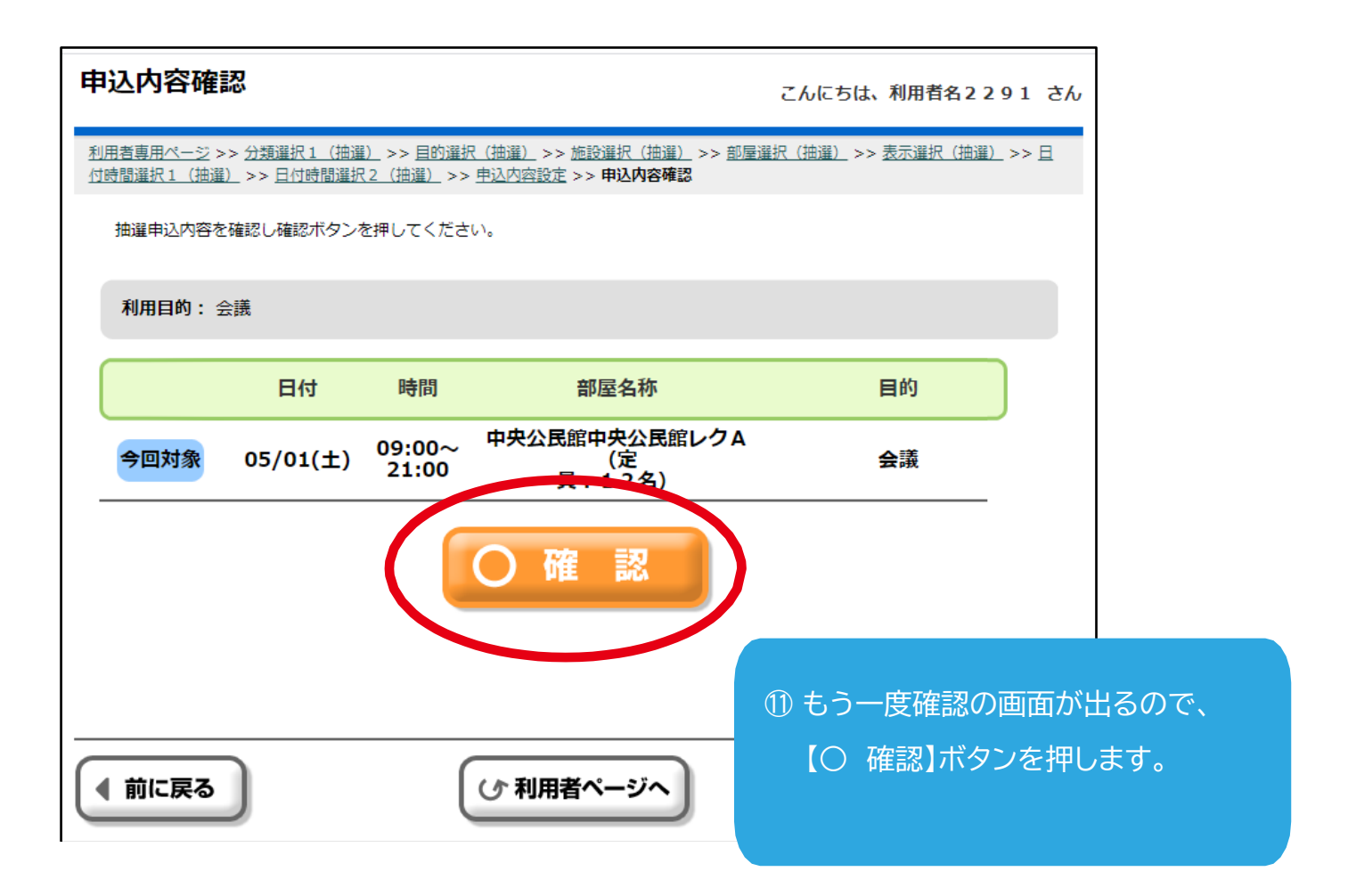

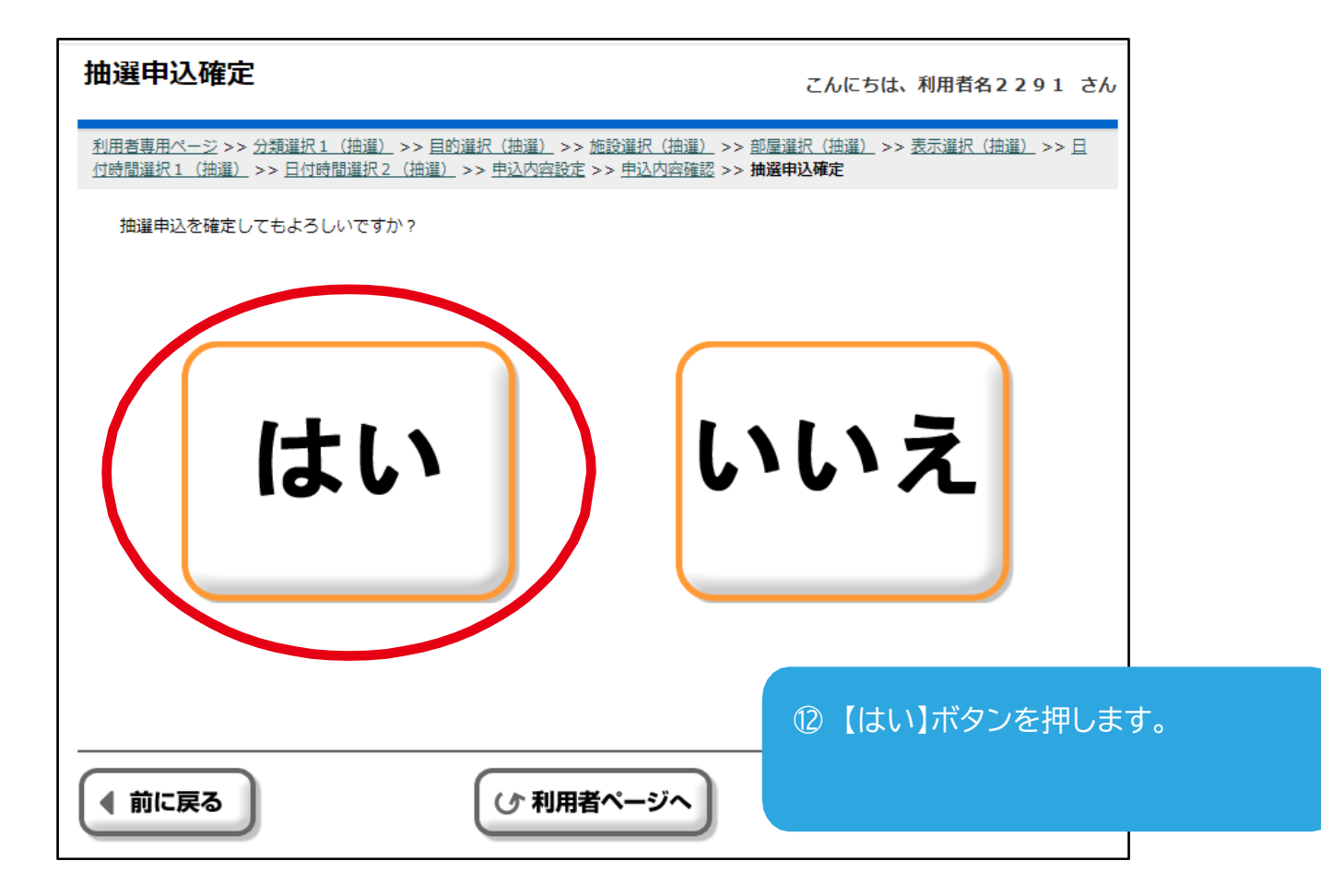

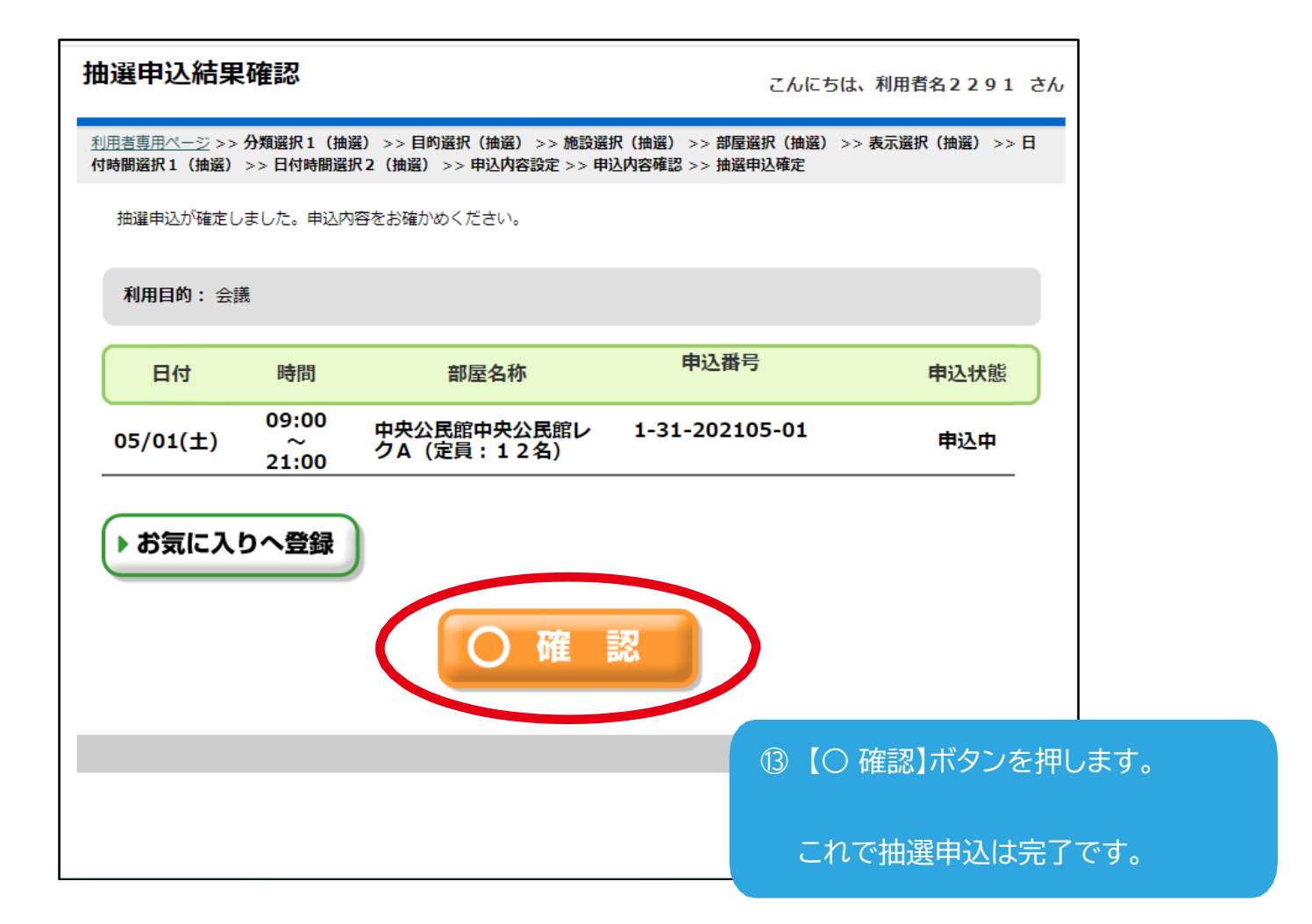

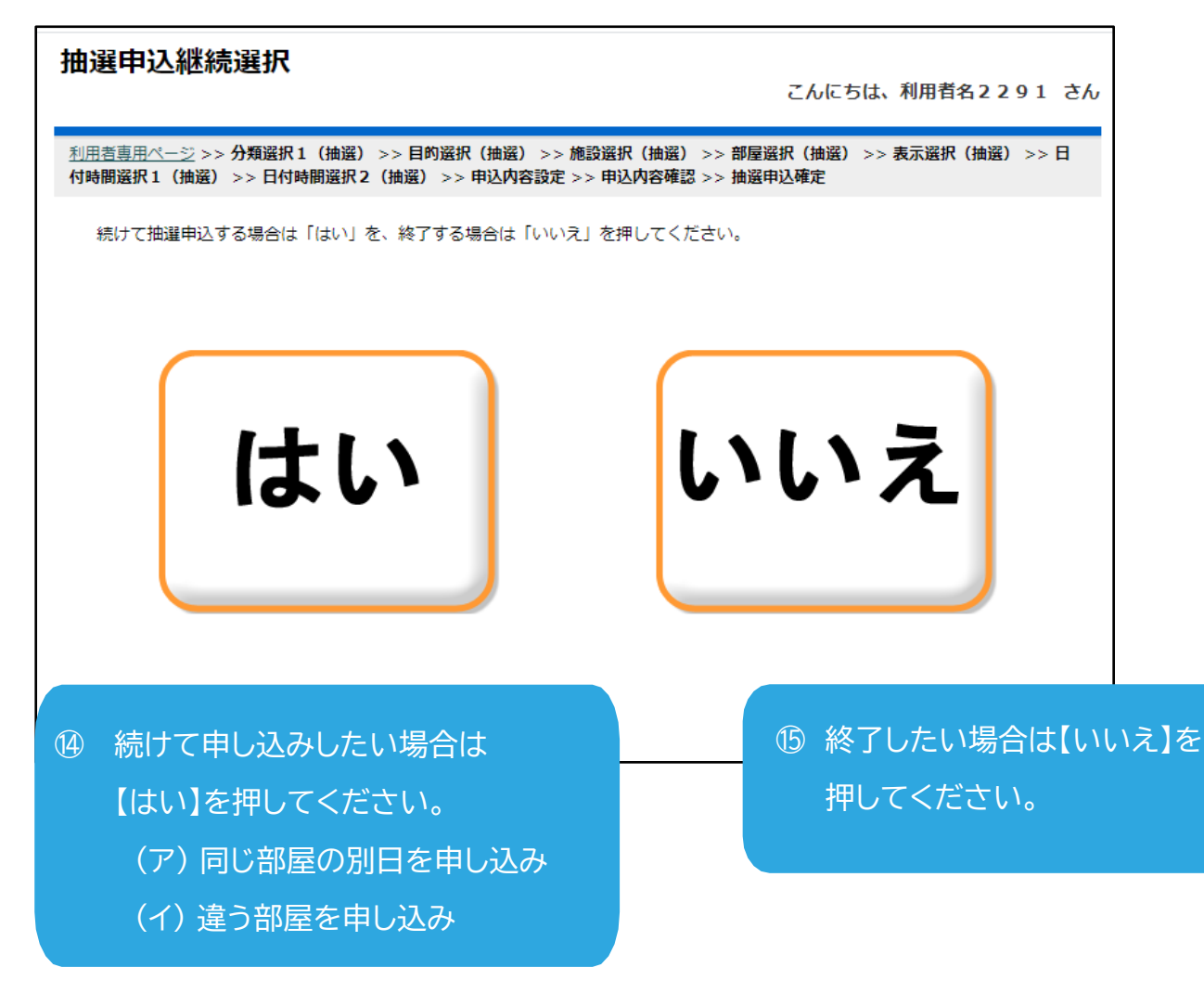

## (ア)同じ部屋の別日を申し込みする場合)

| 次回拙選開始項目選択                                                                                                    | こんにちは、利用者名2291 さん                                           |
|----------------------------------------------------------------------------------------------------|-------------------------------------------------------------|
| <u>利用者専用ページ</u> >> 分類選択1(抽選) >> 目的選択(抽選) >> 施設選択(抽選) >><br>付時間選択1(抽選) >> 日付時間選択2(抽選) >> 申込内容設定 >> 申込内容確認 >> 非                                                  | 郡屋選択(抽選) >> 表示選択(抽選) >> 日<br>曲選申込確定 >> 次回抽選開始項目選択           |
| 次回の抽選申込開始項目を選択してください。選択されたページへ移動します。                                                                                                    |                                                             |
| <ul> <li>● 分類 I</li> <li>●</li> <li>●</li> </ul>                                                                                                    |                                                             |
|                                                                                                    |                                                             |
| ● 部屋 ● ● 日付                                                                                                    | 【日付】ボタンを押します。                                               |
| 表示選択                                                                                                    |                                                             |
|                                                                                                    | こんにちは、利用者名2291 さん                                           |
|                                                                                                    | こんにちは、利用者名2291 さん<br><sup>部屋選択(抽選)</sup> >> <b>表示選択(抽選)</b> |
| <u>利用者専用ページ &gt;&gt; 分類選択1 (抽選) &gt;&gt; 目的選択 (抽選) &gt;&gt; 施設選択 (抽選) &gt;&gt; </u><br>抽選申込開始日および曜日を選択し確定ボタンを押してください。<br>開始日選択 >> 合和03年  5月 1日                 | こんにちは、利用者名2291 さん<br><u>部屋選択(抽選)</u> >> 表示選択(抽選)            |
| <u>利用者専用ページ</u> >> 分類選択1 (抽選) >> 目的選択 (抽選) >> 施設選択 (抽選) >> た<br>抽選申込開始日および曜日を選択し確定ボタンを押してください。<br>開始日選択 >> 合和03年 ◆ 5月 1日 ◆<br>曜日選択 >> □日 □月 □火 □水 □木 □金 □土 □祝日 | こんにちは、利用者名2291 さん<br>部屋選択(油選) >> 表示選択(抽選)                   |
| 利用者専用ページ >> 分類選択1(抽選) >> 目的選択(抽選) >> 施設選択(抽選) >>         抽選申込開始日および曜日を選択し確定ボタンを押してください。         開始日選択 >>         日 日 0,0 0,0 0,0 0,0 0,0 0,0 0,0 0,0 0,0       | こんにちは、利用者名2291 さん<br>部屋選択(油選) >> 表示選択(抽選)                   |

## (イ) 違う部屋を続けて申し込みする場合

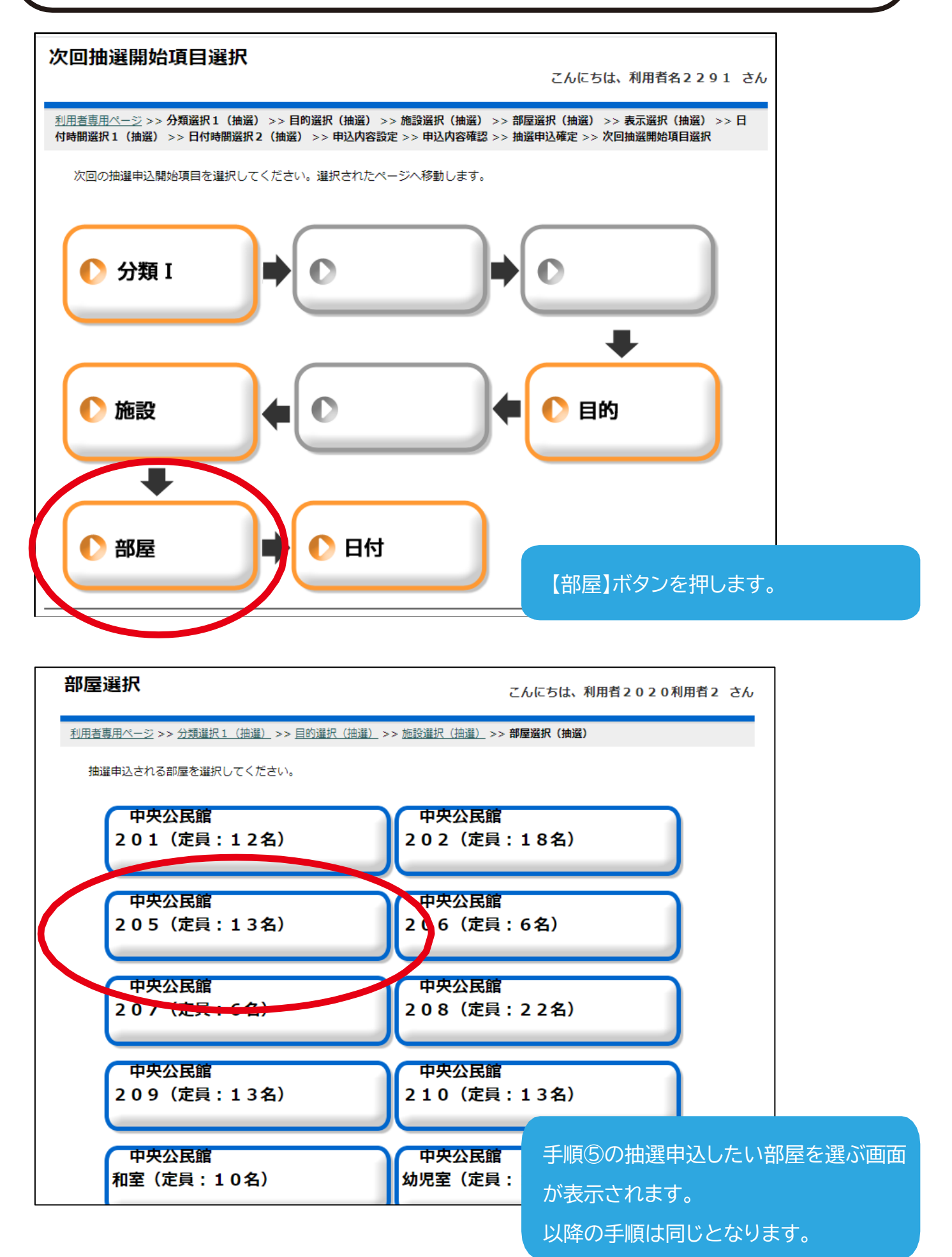